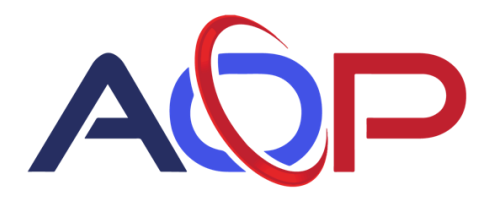

## How to create an account:

- Go to <a href="https://payments.ceojuice.com/AOP">https://payments.ceojuice.com/AOP</a>
- <text><complex-block><complex-block><complex-block><complex-block><complex-block><complex-block><complex-block><complex-block><form><form>
- Enter your email address and create a password. You will need to use the email address that you currently receive invoices to, then select **Register**.

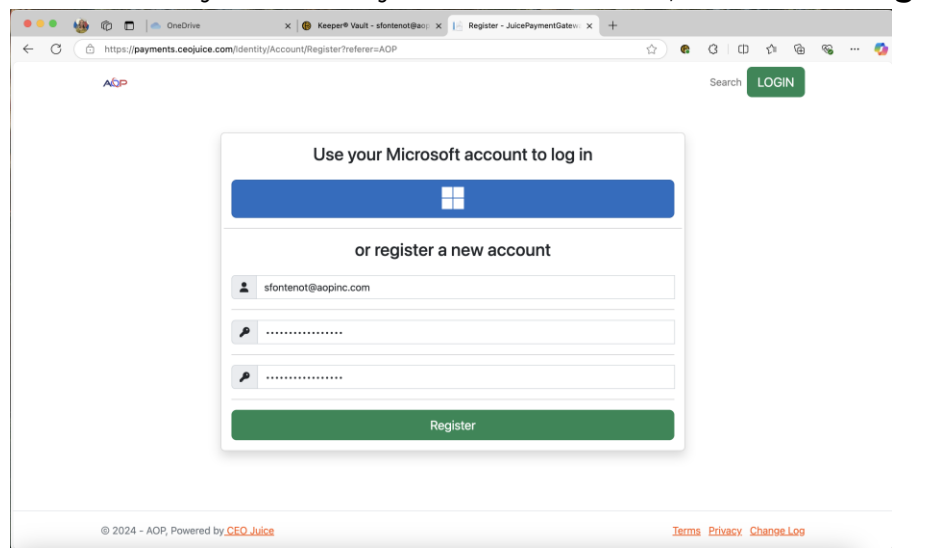

• A validation email will be sent from <u>alerts@ceojuice.com</u> to the email address that you registered with. Click on the link to confirm your email address.

| Confirm your email address - CEO Juice Payments                                                             | 6                                 | $) \leftarrow \ll \rightarrow$ |
|----------------------------------------------------------------------------------------------------|-----------------------------------|--------------------------------|
| ⊙ help@ceojuice.com <help@ceojuice.com>   To: ⊘ Sarah Fontenot</help@ceojuice.com>                          | Friday, January 3, 2025 at 1:51PM |                                |
| $\mathcal{Q}^{\delta}$ . To protect your privacy, some external images in this message were not downloaded. | Download external images          | Go to Settings                 |
|                                                                                                    | CEOJuice                          |                                |
| Welcome to CEO Juice Payments.                                                                              |                                   |                                |
| Please confirm your email by clicking here                                                                  |                                   |                                |
|                                                                                                    |                                   |                                |
|                                                                                                    |                                   |                                |
|                                                                                                    |                                   |                                |

• If you did not receive your verification email, you can prompt it to resend the email confirmation. If you've forgotten your password after you've registered, you can choose **Forgot your password**.

| Login                 |  |                           |
|-----------------------|--|---------------------------|
| Forgot your password? |  | Resend email confirmation |

• You can now login using those credentials at <u>https://payments.ceojuice.com/AOP</u>